## 6. 信頼済みサイトへの登録

| ● 【日本日本市場に合一、Windows Hatering Explored       ● ● ● NT2-/ Universe adhetion gay doc heat (7777 / Manging Hondon Lind)       ● ● ● NT2-/ (Windows J 2002(0)       ● ● PAC×A ● (Windows J 2002(0)       ● ● PAC×A ● (Windows J 2002(0)       ● ● PAC×A ● (Windows J 2002(0)       ● ● PAC×A ● (Windows J 2002(0)       ● ● PAC×A ● (Windows J 2002(0)       ● ● PAC×A ● (Windows J 2002(0)       ● ● ● ● ● ● ● ● ● ● ● ● ● ● ● ● ● ● ●                                                                                                    | <ol> <li>ブラウザの「ツール」→「インターネットオプション」をクリックします。</li> <li>⇒「インターネットオプション」画面が表示されます。</li> </ol>                                            |
|----------------------------------------------------------------------------------------------------|----------------------------------------------------------------------------------------------------|
| インターネット オブション         マ           金線         セキュリティ         フライバシー         ユンテンツ         接続         ブログラム         詳細設定           セキュリティ         マライバシー         コンテンツ         接続         ブログラム         詳細設定           セキュリティ         マー         アリ・イン         「「「「」」」」         「」」」         「」」」           インターネット         マー         アリ・イン         「」」」         「」」」         「」」」         「」」」         「」」」         「」」」         「」」」         「」」」         「」」」         「」」」         「」」」         「」」」         「」」」         「」」」         「」」」         「」」」         「」」」         「」」」         「」」」         「」」」         「」」」         「」」」         「」」」         「」」」         「」」」         「」」」         「」」」         「」」」         「」」」         「」」」         「」」」         「」」」         「」」」         「」」」         「」」」         「」」」         「」」」         「」」」         「」」」         「」」」         「」」」         「」」」         「」」」         「」」」         「」」」         「」」」         「」」」         「」」」         「」」」         「」」」         「」」」         「」」」         「」」」         「」」」         「」」」         「」」」         「」」」         「」」」         「」」」         「」」」         「」」」         「」」」         「」」」         「」」」 | <ul> <li>②「セキュリティ」タブを選択し、「信頼済<br/>みサイト」 –「サイト」の順にクリック<br/>します。</li> <li>⇒「信頼済みサイト」画面が表示されま<br/>す。</li> </ul>                         |
| 信頼済みサイト このゾーンの Web サイトの追加と測定が通用されます。このゾーンの Web サイトすべてに、ゾーンのセキュリティ設定が通用されます。 この Web サイトをゾーンに追加する(D): https://*.shinkin:ib.jp Web サイト(W): https://*.shinkin.jp 前即原作(P) 前即原作(P) 前の(A)                                                                                                    | <ul> <li>③「このWebサイトをゾーンに追加する」の入力欄に以下の『「信頼済みサイト」へ登録するURL』を追加します。</li> <li>④ 追加をクリックします。</li> <li>※設定を取り止める場合は、閉じるをクリックします。</li> </ul> |
| (100) 2007 Track 97(0) 71 0 mark (1104) 20天(93(5))<br>開じる(C)                                                                                                    | https://*.shinkin-ib.jp<br>https://*.shinkin.jp                                                                                      |

ここでは、例として Internet Explorer 8.x (IE 8.x)の場合の手順を記載しています。

| ■X ■X                                                                              | ⑤ 「Web サイト」欄に、入力した URL が<br>追加されたことを確認し、閉じるをクリ<br>ックします。                                   |
|------------------------------------------------------------------------------------|--------------------------------------------------------------------------------------------|
| このゾーンの Web サイトの適加が資産的できます。このゾーンの Web サイトすべてに、ゾーンのセキュリティ酸定用を和ます。                    |                                                                                            |
| () () () () () () () () () () () () () (                                           |                                                                                            |
| https://*.shinkin.jp<br>https://*.shinkin-ib.jp                                    |                                                                                            |
| 図このゾーンのサイトにはすべてサーバーの確認 (https)を必要とする(S)                                            |                                                                                            |
| 開にあ(C)                                                                             |                                                                                            |
|                                                                                    |                                                                                            |
| ンターネット オブション 🛛 💌 🗙                                                                 | ⑥ OK をクリックします。                                                                             |
| 全般 セキュリティ フライバシー コンテンツ 接続 フログラム 詳細設定                                               |                                                                                            |
| セキュリティ設定を表示または変更するゾーンを選択してください。                                                    | いないことを確認してください。<br>(ただし、Windows XP では表示されません)<br>※ 設定を取り止める場合は、 <u>キャンセル</u> をクリッ<br>クします。 |
| ○○○○○○○○○○○○○○○○○○○○○○○○○○○○○○○○○                                                  |                                                                                            |
| フネット マネット マークやってイルに指定を与え サイト(S)                                                    |                                                                                            |
| ✓ ないと言頼している Web サイトが含まれています。<br>このパーン(には Web サイトが含まれています。                          |                                                                                            |
| このジーンのとキュリティのレベル(L)<br>このジーンのとキュリティのレベル(L)                                         |                                                                                            |
|                                                                                    |                                                                                            |
| - 女王 にないら 配 住のあるコンテンツをダンフロードする時に言言します。<br>す。<br>- 未署名の ActiveX コントロールはダウンロードされません。 |                                                                                            |
| □ 保護モードを有効にする (Internet Explorer の再開が必要)(P)                                        |                                                                                            |
| レベルのカスタマイズ(O) 既定のレベル(D)                                                            |                                                                                            |
| すべくのソーンを就走のレベルとりセットする(B)                                                           |                                                                                            |
| (OK) キャンセル 適用(A)                                                                   | 12                                                                                         |
|                                                                                    |                                                                                            |